# 在 Catalyst 5500/5000 和 6500/6000 系列交换机 上配置 ISL 中继

### 目录

<u>简介</u> <u>先决条件</u> <u>要求</u> <u>使用的组件</u> <u>规则</u> <u>创建交换机到交换机ISL中继</u> <u>任务</u> <u>CatOS的分步说明</u> <u>排除结果故障</u> <u>Cisco IOS软件的分步说明</u> <u>排除结果故障</u> <u>相关信息</u>

# <u>简介</u>

本文档说明如何创建交换机到交换机间链路(ISL)中继。中继端口使交换机之间的连接能够传输来自 多个VLAN的流量。如果未启用中继,则连接两台交换机的链路仅传输您在端口上配置的VLAN的流 量。在只有一个VLAN(广播域)的非常简单的交换网络中,不需要中继。在大多数LAN中,一小 部分流量由管理网络的特殊协议组成。(例如,Cisco发现协议[CDP]、VLAN中继协议[VTP]、动态 中继协议[DTP]、生成树协议[STP]和端口聚合协议[PAgP]。)在对交换机直接或从交换机ping或建 立Telnet时,您也使用管理VLAN。(如果使用Catalyst OS [CatOS],则在配置sc0接口时定义交换机 的VLAN和IP地址。本文<u>档的CatOS分步说明</u>部分解释了此过程。)在多VLAN环境中,许多网络管 理员主张将此管理流量限制到单个VLAN。VLAN通常为VLAN 1。然后管理员将用户流量配置为在 除此默认VLAN外的VLAN中传输。ISL(思科专有)是以太网的两种可能的中继协议之一。另一种 协议是IEEE 802.1Q标准。

本文档介绍在Catalyst 5500/5000和Catalyst 6500/6000系列交换机之间配置ISL中继的过程。 CatOS配置适用于Catalyst 5500/5000和6500/6000系列交换机。但是,您只能将Cisco IOS®软件配 置应用于Catalyst 6500/6000系列交换机。

# <u>先决条件</u>

### <u>要求</u>

本文档没有任何特定的前提条件。

### 使用的组件

本文档中的信息基于以下软件和硬件版本:

- •至少一个终端。
- •至少一根适合交换机中Supervisor引擎的控制台电缆。(有关详细信息<u>,请参阅将终端连接到</u> <u>Catalyst交换机的控</u>制台端口文档。)
- 在实验室<sup>1</sup> 环境中,运行CatOS的两台Catalyst 5500/5000或Catalyst 6500/6000交换机(运行 CatOS)或两台Catalyst 6500/6000交换机(运行Cisco IOS软件),且配置已清<sup>2</sup>。
- •两个能够支持ISL的以太网接口。
- •一根10BASE-T交叉电缆。

<sup>1</sup> 本文档中的信息是从特定实验环境中的设备创建的。本文档中使用的所有设备最初均采用原始 (默认)配置。如果您使用的是真实网络,请确保您已经了解所有命令的潜在影响。

<sup>2</sup>对于CatOS,发出clear config all命**令可**确保存在默认配置。对于Cisco IOS软件,**write erase**命令 会清**除配置。** 

#### <u>规则</u>

有关文件规则的更多信息请参见" Cisco技术提示规则"。

## 创建交换机到交换机ISL中继

此拓扑中的交换机A和B代表运行CatOS的两台Catalyst 5500/5000交换机或运行Cisco IOS软件的两台Catalyst 6500/6000交换机。

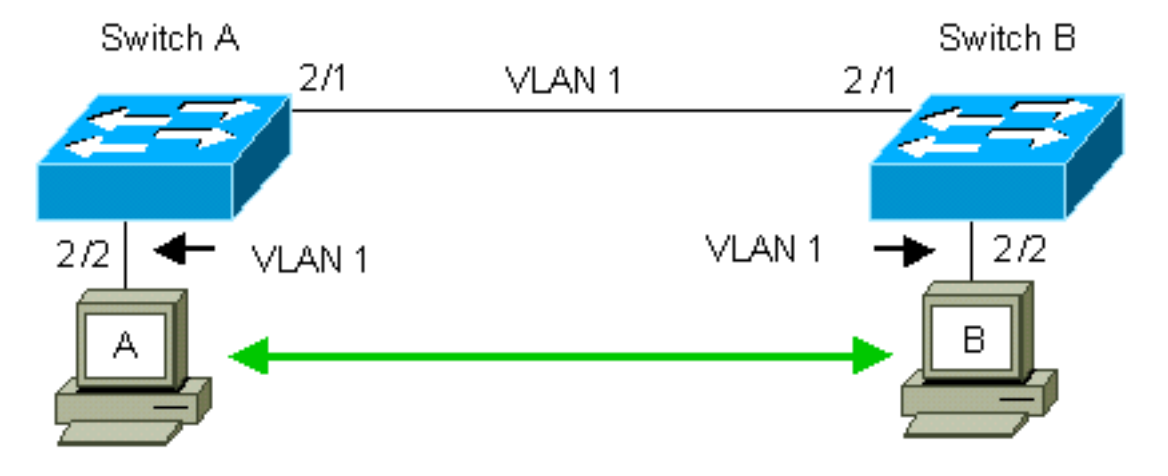

默认情况下,交换机A和B的VLAN 1中有2/1端口。此配置允许来自VLAN 1中其他端口的流量在交换机之间流动,而无需配置中继。对"管理VLAN"的引用适用于VLAN 1。

**注意:**VLAN 1是所有类型的以太网接口以及FDDI的默认VLAN。VLAN 1也是管理接口(sc0)的默认 VLAN。

在以下示例中,您在VLAN 2中的两台交换机上都配置了端口2/2。来自您连接到VLAN 2中端口的设备的流量不会通过交换机之间的链路传输。因此,PC A和B无法通信。

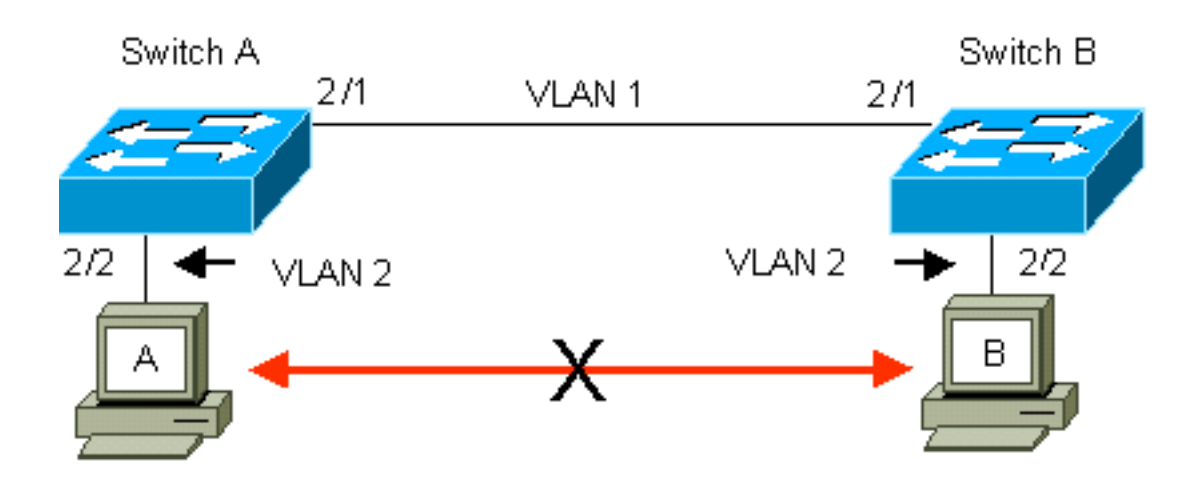

解决方案是在交换机A和B之间的链路上启用ISL中继。在将VLAN报头传输到中继链路期间(多路复 用),中继会向每个帧添加VLAN报头。这样,位于链路另一端的交换机就可以解复用帧;然后交 换机将帧转发到相应的VLAN端口。

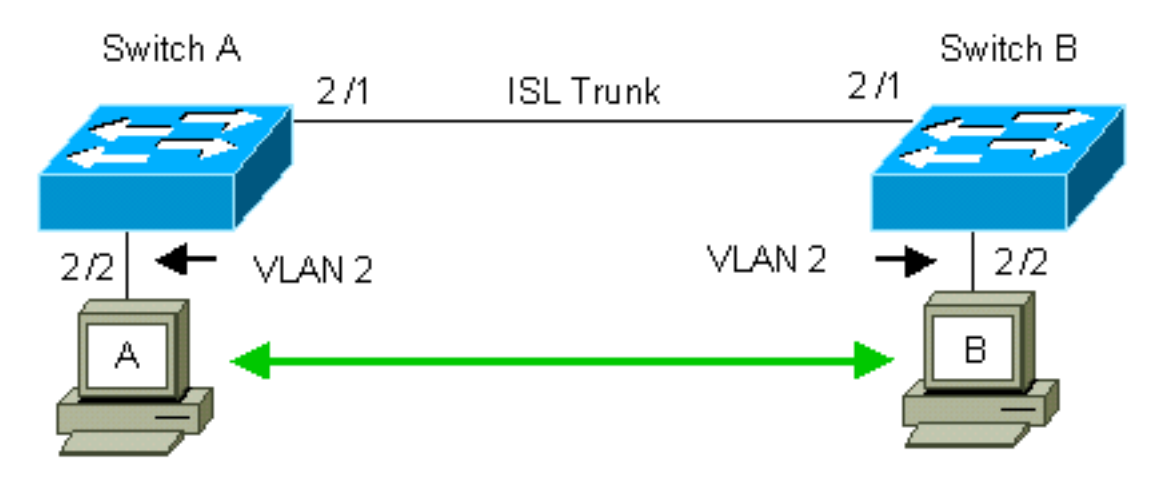

### <u>任务</u>

以下步骤将指导您完成此配置:

- 1. 将终端连接到交换机。
- 2. 检验端口上的ISL支持。
- 3. 连接交换机。
- 4. 检验端口是否运行正常。
- 5. 为管理端口分配IP地址。
- 6. 检验交换机是否未在链路上建立中继。
- 7. 从交换机Ping交换机。
- 8. 在每台交换机上创建VLAN 2。
- 9. 将管理接口(sc0)移至VLAN 2(适用于CatOS)。
- 10. 验证您无法从交换机ping通交换机。
- 11. 在每台交换机中配置相同的VTP域名。
- 12. 在交换机之间启用中继。
- 13. 检验交换机是否正在链路上中继。
- 14. 从交换机Ping交换机。

## <u>CatOS的分步说明</u>

执行下列步骤:

- 将一个终端连接到交换机的控制台端口。有关详细信息,请参阅以下文档:<u>将终端连接到</u> Catalyst 交换机的控制台端口
- 2. 确保您决定使用的端口支持ISL中继。支持ISL中继的以太网接口有几种类型。10BASE-T(通用以太网)端口不支持中继,而大多数100BASE-T(快速以太网)端口支持中继。发出show port capabilities module\_number | module\_number/port\_number 命令,确定您使用的端口是 否支持ISL。注意: 在本例中,命令指定端口标2/1。这将限制对直接适用的信息的响应。

| cat5000> (enable) <b>show p</b> | ort capabilities 2/1                      |
|---------------------------------|-------------------------------------------|
| Model                           | WS-X5234                                  |
| Port                            | 2/1                                       |
| Туре                            | 10/100BaseTX                              |
| Speed                           | auto,10,100                               |
| Duplex                          | half,full                                 |
| Trunk encap type                | 802.1Q, <b>ISL</b>                        |
| Trunk mode                      | on, off, desirable, auto, nonegotiate     |
| Channel                         | 2/1-2,2/1-4                               |
| Broadcast suppression           | percentage(0-100)                         |
| Flow control                    | <pre>receive-(off,on),send-(off,on)</pre> |
| Security                        | yes                                       |
| Membership                      | static,dynamic                            |
| Fast start                      | yes                                       |
| QOS scheduling                  | <pre>rx-(none),TX(1q4t)</pre>             |
| COs rewrite                     | yes                                       |
| ToS rewrite                     | IP-Precedence                             |
| Rewrite                         | yes                                       |
| UDLD                            | yes                                       |
| AuxiliaryVlan                   | 11000,10254094,untagged,dot1p,none        |
| SPAN                            | source, destination                       |
| SPAN                            | source,destination                        |

 将两个交换机端口与以太网交叉电缆连接。在本例中,交换机A 2/1端口连接到交换机B 2/1端 口。

4. 要验证端口是否运行正常,请在交换机A上发出show port 2/1命令。

| Switch | 1-A> (enable) <b>show j</b> | port 2/1  |      |        |        |       |              |  |
|--------|-----------------------------|-----------|------|--------|--------|-------|--------------|--|
| Port   | Name                        | Status    | VLAN | Level  | Duplex | Speed | Туре         |  |
|        |                             |           |      |        |        |       |              |  |
| 2/1    |                             | connected | 1    | normal | a-full | a-100 | 10/100BaseTX |  |

Switch-A> (enable)

5. 在交换机A上发出set interface sc0 172.16.84.17 255.255.255.0 172.16.84.255命令,并在set interface sc0 172.16.84.18上发出交换机B上的55.255.255.0 172.16.84.255 命令。这些命令 将来自同一子网的IP地址分配给两台交换机上的管理端口。您可能还需要在命令中指定sc0的 VLAN(管理VLAN)。 如果VLAN与默认VLAN不同,则包括此VLAN(VLAN 1)。 Switch-> (enable) set interface sc0 172.16.84.17 255.255.255.0 172.16.84.255 Interface sc0 IP address, netmask, and broadcast set. Switch-A> (enable)

如果您有来自Cisco设备的**show interfaces**命令的输出,则可以使用<u>Output Interpreter Tool</u> (仅 <u>限注</u>册的客户)来显示潜在问题和解决方法。

6. 要验证交换机A和B之间的链路是否不是中继链路,请在交换机A上发出show trunk 2/1命令。

| Switch-A><br>Port | <pre> (enable) sho<br/>Mode</pre> | w trunk 2/1<br>Encapsulation | Status         | Native | VLAN |
|-------------------|-----------------------------------|------------------------------|----------------|--------|------|
| 2/1               | auto                              | isl                          | not-trunking 1 |        |      |
| Port              | VLANs allowe                      | ed on trunk                  |                |        |      |
| 2/1               | 1-1005                            |                              |                |        |      |

Port VLANs allowed and active in management domain

2/1 1

Port VLANs in spanning tree forwarding state and not pruned

2/1 1

Switch-A> (enable)

**注意:**此输出术语"本征VLAN"表示当端口不处于中继模式时此端口的VLAN位置。如果已为 802.1Q中继配置端口,则<sub>VLAN</sub>字段还指示帧没有标记的VLAN;其他所有人都有标签。(反之 ,使用ISL中继时,每个数据帧都有相应的VLAN标识符。)中继状态应为,因为DTP的默认模 式是auto。DTP是动态ISL(DISL)的战略替代产品,因为DTP包含对802.1Q中继协商的支持。 DTP在Catalyst软件版本4.x及更高版本以及某些硬件模块中可用。您可以配置DTP的五种不同 模式。<u>思科技术支</u>持建议在中继链路的端口上配置所需的中继模式。第12步更详细地讨论此信 息。

7. 从交换机A对交换机B执行ping操作,以检验交换机是否可以通过链路通信。

```
Switch-A> ping 172.16.84.18
172.16.84.18 is alive
Switch-A>
```

#### 8. 要在交换机A中创建VLAN 2,请在交换机A上发出set vlan 2命令。在步骤11中建立VTP域后 ,交换机B获知了VLAN 2。

Switch-A> (enable) **set vlan 2** Vlan 2 configuration successful Switch-A> (enable)

9. 将交换机A和B中的管理接口移至您在步骤8中创建的VLAN 2。要更改接口,请发**出set** interface sc0 2命令。此输出显示了在交换机A上发出命令:

```
Switch-A> (enable) set interface sc0 2
Interface sc0 vlan set.
```

Switch-A> (enable)

发出**show interfaces**命令查看您刚做的更改。此输出显示了在交换机A上发出命令的过程。输 出显示了接口sc0和VLAN 2的新关联:

Switch-A> (enable) **show interfaces** 

sl0: flags=51<UP,POINTOPOINT,RUNNING>
slip 0.0.0.0 dest 0.0.0.0
sc0: flags=63<UP,BROADCAST,RUNNING>
vlan 2 inet 172.16.84.17 netmask 255.255.255.0 broadcast 172.16.84.255

- Switch-A> (enable)
- 10. 尝试从交换机A ping交换机B。ping应会失败,因为管理端口现在位于VLAN 2中,而交换机 之间的链路位于VLAN 1中。

Switch-A> (enable) **ping 172.16.84.18** no answer from 172.16.84.18 Switch-A> (enable)

11. 为两台交换机建立相同的VTP域。在两台交**换机上发出set vtp domain Cookbook**命令。**注意** :VTP域的名称是Cookbook。

Switch-A> (enable) **set vtp domain Cookbook** VTP domain Cookbook modified Switch-A> (enable) **如果您有来自Cisco设备的show vtp domain**命令的输出,则可以使用<u>Output Interpreter Tool</u>

<u>(仅限注册</u>客户)来显示潜在问题和解决方法。

12. 打开交换机之间的中继。要将交换机A上的端口2/1配置为期望模式,请在交换机A上发出set trunk 2/1 desirable isl命令。交换机B处于自动模式。交换机B在两台交换机之间完成DTP协 商后,自动将端口2/1置于中继模式。注意: <u>思科技术支</u>持建议在中继链路的端口上配置所 需的中继模式。 Switch-A> (enable) set trunk 2/1 desirable isl
Port(s) 2/1 trunk mode set to desirable.
Port(s) 2/1 trunk type set to Isl.
Switch-A> (enable)

如果您有来自Cisco设备的show trunk命令的输出,则可以使用Output Interpreter Tool (仅限 注册的客户)来显示潜在问题和修复。此列表介绍可配置DTP的五种不同状态:**自动:**端口侦听 来自邻居交换机的DTP帧。如果邻居交换机表示交换机要成为中继,或者交换机是中继,则 auto状态会与邻居交换机创建中继。自动状态不会传播任何成为中继的意图;自动状态完全 取决于邻居交换机做出中继决策。desirable:DTP会通知要建立ISL中继的邻居交换机。具有 期望配置的交换机告知交换机可以成为ISL中继,并希望邻居交换机也成为ISL中继。思科技 术支持建议在中继链路的端口上配置所需的中继模式。在:DTP与邻居交换机通话。打开状态 会自动启用端口上的ISL中继,而不管邻居交换机的状态如何。除非端口收到显式禁用ISL中 继的ISL数据包,否则该端口将保持ISL中继。nonegotiate:DTP不与邻居交换机通话。无论邻 居交换机的状态如何,nonegotiate状态都会自动在端口上启用ISL中继。off:无论其他交换机 端口上的DTP模式配置如何,此端口上不能使用ISL。下表显示了15种DTP模式的可能唯一组 合。该表还显示这些组合是否导致活动的双向中继。虽然从理论上讲,您可以在链路上的一 个方向而不是另一个方向上中继,但您不应执行这种中继。您可能会看到与交换机上STP状 态更改相关的其他消息。这些消息与本文档无关。有关此协议的详细信息,请参阅文档了解 <u>和配置Catalyst交换</u>机上的生成树协议(STP)。由于您清除了交换机中的配置以启动,因此您 有STP参数的默认值。STP的默认参数应提供本文档成功所必需的连接。

13. 要检验TRUNK链路,请在交换机A的提示符下发出show trunk 2/1命令。

| Switch-A> | > (enable) <b>sho</b> | w trunk 2/1     |                 |              |     |
|-----------|-----------------------|-----------------|-----------------|--------------|-----|
| Port      | Mode                  | Encapsulation   | Status          | Native VLA   | AN  |
| 2/1       | desirable             | isl             | <br>trunking    | 1            |     |
| Port      | VLANs allowed         | d on trunk      |                 |              |     |
| 2/1       | 2,1002-1005           |                 |                 |              |     |
| Port      | VLANs allowed         | d and active in | n management do | omain        |     |
| 2/1       | 2,1002-1005           |                 |                 |              |     |
| Port      | VLANs in spar         | nning tree for  | warding state a | and not prur | ned |

\_\_\_\_\_

2/1 2,1002-1005

Switch-A> (enable)

您现在应该看到中继工作正常。**注意:**默认情况下,VLAN 1-1005在所有中继端口上都允许 。您可以从允许的VLAN列表中清除VLAN 1。如果从TRUNK中删除VLAN 1,则TRUNK接口 将继续发送和接收VLAN 1中的管理流量,例如CDP、VTP、PAgP和DTP。您不能删除VLAN 1002-1005。在5.4(x)之前的CatOS版本中,您不能删除VLAN 1。要限制CatOS中中继上的 VLAN,请清除它们。发出**clear trunk 2/1 1-1001命**令。要在中继上建立允许的VLAN,请在 交**换机A上发**出set trunk 2/1 2命令。

Switch-A>(enable) **clear trunk 2/1 1-1001** Removing Vlan(s) 1-1001 from allowed list. Port 2/1 allowed vlans modified to 4. Switch-A> (enable)

Switch-A>(enable) set trunk 2/1 2
Adding vlans 2 to allowed list.
Port(s) 2/1 allowed vlans modified to 5.
Switch-A>(enable)

在此输出中,请注意此中继链路上仅允许VLAN 1和VLAN 2: Switch-A> (enable) show trunk 2/1 Port Mode Encapsulation Status Native VLAN ----- -----\_\_\_\_\_ trunking 2/1desirable isl 1 Port VLANs allowed on trunk \_\_\_\_\_ 2/1 1-1005 Port VLANs allowed and active in management domain \_\_\_\_\_ 2/1 1-2 Port VLANs in spanning tree forwarding state and not pruned 2/1 1-2 Switch-A> (enable)

14. 从交换机A对交换机B执行ping操作,以检验交换机是否可以通过中继链路相互通信。 Switch-A> ping 172.16.84.18

172.16.84.18 is alive Switch-A>

### <u>排除结果故障</u>

#### <u>用于排除CatOS故障的命令</u>

- show port capabilities mod/port 查看端口的物理状态和端口功能。
- show trunk mod/port 查看特定端口的中继信息。
- show vtp domain 显示VTP信息。
- show vlan vlan\_number 查看特定VLAN的信息。
- show spantree vlan\_number 查看特定VLAN的生成树状态。
- show interfaces 显示sc0和sl0的配置。
- ping 向另一台IP主机发送Internet控制消息协议(ICMP)回应消息。

**注意:**在具有多个接口和VLAN的交换机中,使用show命令将模块/端口或VLAN编号包括在内,以 限制命令输出。使用**?带有show**命令的参数显示哪些命令允许使用*mod/port参*数。例如,show trunk **?**命令表示**允许**show trunk mod/port。

## Cisco IOS软件的分步说明

执行下列步骤:

- 将一个终端连接到交换机的控制台端口。有关详细信息,请参阅以下文档:<u>将终端连接到</u> Catalyst 交换机的控制台端口
- 9. 确保您决定使用的端口支持ISL中继。目前没有可用于查看Cisco IOS软件中模块或端口功能的 命令。适用于Catalyst 6500/6000系列交换机的所有10/100BASE-T、1000BASE-TX、 100BASE-FX和1000BASE-SX/LX/ZX型以太网模块均支持ISL中继。注意:万兆以太网交换模 块(WS-X6501-10GEX4)不支持ISL封装。
- 将两个交换机端口与以太网交叉电缆连接。在本例中,交换机A 2/1端口连接到交换机B 2/1端口。
- 4. 要验证端口是否运行正常,请发出show interfaces fastethernet 2/1 status命令。命令显示以下

信息:

Switch-A# show interfaces fastethernet 2/1 status

| Port  | Name | Status    | VLAN | Duplex | Speed Type         |
|-------|------|-----------|------|--------|--------------------|
| Fa2/1 |      | connected | 1    | a-full | a-100 10/100BaseTX |
|       |      |           |      |        |                    |

Switch-A#

5. 在交换机A和B上配置VLAN接口。在全局配置模式下,发出命令interface vlan 1。配置IP地址 时,在交换机A上发出命令ip address 172.16.84.17 255.255.255.0和ip address 172.16.84.1交换机B上的255.255.255.0要将交换机端口2/1配置为第2层(L2)接口和VLAN 1的 成员,请发出命令interface fastethernet 3/1、switchport和switchport access vlan 1。有关 Cisco IOS软件中L2接口配置的详细信息,请参阅本文档:<u>配置第二层以太网接口</u> Switch-A(config)# interface vlan 1 Switch-A(config-if)# ip address 172.16.84.17 255.255.255.0 Switch-A(config-if)#

Switch-A(config)# interface fastethernet 2/1
Switch-A(config-if)# switchport
Switch-A(config-if)# switchport access vlan 1
Switch-A(config-if)#

6. 要验证交换机A和B之间的链路是否不是中继链路,请发出命令show interfaces fastethernet 2/1 trunk。

Switch-A# show interfaces fastethernet 2/1 trunk

| Port      | Mode          | Encapsulation   | Status          | Native VLAN   |
|-----------|---------------|-----------------|-----------------|---------------|
| Fa2/1     | desirable     | negotiate       | not-trunking    | 1             |
|           |               |                 |                 |               |
| Port      | VLANs allowed | l on trunk      |                 |               |
| Fa2/1     | none          |                 |                 |               |
|           |               |                 |                 |               |
| Port      | VLANs allowed | and active in   | management dor  | nain          |
| Fa2/1     | none          |                 |                 |               |
|           |               |                 |                 |               |
| Port      | VLANs in spar | ning tree forwa | arding state an | nd not pruned |
| Fa2/1     | none          |                 |                 |               |
| Switch-A# |               |                 |                 |               |

- **注意:**此输出术语"本征VLAN"表示当端口不处于中继模式时此端口的VLAN位置。如果已为 802.1Q中继配置端口,则<sub>VLAN</sub>字段还指示帧没有标记的VLAN;其他所有人都有标签。(反之 ,使用ISL中继时,每个数据帧都有相应的VLAN标识符。)
- 7. 从交换机A对交换机B执行ping操作,以检验交换机是否可以通过链路通信。

Switch-A> ping 66.123.210.122
Type escape sequence to abort.
Sending 5, 100-byte ICMP Echos to 172.16.84.18, timeout is 2 seconds:
!!!!!
Success rate is 100 percent (5/5), round-trip min/avg/max = 4/21/92 ms
Switch-A>

8. 要在交换机A中创建VLAN 2,请在交换机A上**发出vlan** database命令和**vlan 2** 命令。交换机 B在步骤11中建立VTP域后获知VLAN 2。有关在Cisco IOS软件代码中配置VLAN的详细信息

,请参阅本文档:配置 VLAN Switch-A# vlan database Switch-A(vlan)# vlan 2 VLAN 2 added: Name: VLAN0002 Switch-A(vlan)#exit APPLY completed. Exiting.... Switch-A#

 9. 将交换机A和B上的管理接口移到您在步骤8中创建的VLAN 2。在Cisco IOS软件模式下,没有 sc0管理接口。因此,将连接到交换机A上主机A和交换机B上主机B的端口配置为VLAN 2。发 出命令switchport和switchport access vlan 2。然后,使用主机执行ping测试。在本示例中,在 主机A上配置IP地址172.16.85.1/24,在主机B上配置172.16.85.2/24。 Switch-A(config)# interface fastethernet 2/2

Switch-A(config-if)# switchport Switch-A(config-if)# switchport access vlan 2

发出show interfaces命令查看您刚做的更改。此输出显示了在交换机A上发出命令的过程。输 出显示了接口2/2和VLAN 2的新关联:

Switch-A# show interfaces fastethernet 2/2 switchport Name: Fa2/2 Switchport: Enabled Administrative Mode: dynamic desirable Operational Mode: up Administrative Trunking Encapsulation: negotiate Negotiation of Trunking: On Access Mode VLAN: 2 (VLAN0002) Switch-A# show interfaces fastethernet 2/2 switchport Name: Fa2/2 Switchport: Enabled Administrative Mode: dynamic desirable Operational Mode: up Administrative Trunking Encapsulation: negotiate Negotiation of Trunking: On Access Mode VLAN: 2 (VLAN0002) !--- Output suppressed.

# 10. 尝试ping连接到备用交换机的主机。ping应会失败,因为端口现在在VLAN 2中,而交换机之间的链路在VLAN 1中。

C:\> **ping 172.16.85.1** Pinging 172.16.85.1 with 32 bytes of data:

Request timed out. Request timed out. Request timed out. Request timed out.

Ping statistics for 172.16.85.1:
Packets: Sent = 4, Received = 0, Lost = 4 (100% loss),
Approximate round trip times in milli-seconds:
Minimum = Oms, Maximum = Oms, Average = Oms

C:\>

11. 为两台交换机建立相同的VTP域。在全局配置模**式下发出vtp domain Cookbook**命令。**注意** :VTP域的名称是Cookbook。有关使用Cisco IOS软件配置VTP参数的详细信息,请参阅本 文档:配置 VTP

Switch-A(config)# **vtp domain Cookbook** Changing VTP domain name from NULL to cookbook Switch-A(config)#

12. 打开交换机之间的中继。将交换机A的端口2/1配置为期望模式。要配置封装类型和模式,请 发出switchport trunk encapsulation isl命令和switchport mode dynamic desirable命令。交换 机B处于自动模式。交换机B在两台交换机之间完成DTP协商后,自动将端口2/1置于中继模 式。注意: 思科技术支持建议在中继链路的端口上配置所需的中继模式。 Switch-A(config)# interface fastethernet 2/1 Switch-A(config-if)# switchport trunk encapsulation isl 此列表介绍可配置DTP的五种不同状态:自动:端口侦听来自邻居交换机的DTP帧。如果邻居 交换机表示交换机要成为中继,或者交换机是中继,则auto状态会与邻居交换机创建中继。 自动状态不会传播任何成为中继的意图;自动状态完全取决于邻居交换机做出中继决策。 desirable:DTP会通知要建立ISL中继的邻居交换机。具有期望配置的交换机告知交换机可以 成为ISL中继,并希望邻居交换机也成为ISL中继。在:DTP与邻居交换机通话。打开状态会自 动启用端口上的ISL中继,而不管邻居交换机的状态如何。除非端口收到显式禁用ISL中继的 ISL数据包,否则该端口将保持ISL中继。<u>思科技术支</u>持建议在端口上配置所需中继模式。 nonegotiate:DTP不与邻居交换机通话。无论邻居交换机的状态如何,nonegotiate状态都会 自动在端口上启用ISL中继。off:无论其他交换机端口上的DTP模式配置如何,此端口上不能 使用ISL。下表显示了15种DTP模式的可能唯一组合。该表还显示这些组合是否导致活动的双 向中继。虽然从理论上讲,您可以在链路上的一个方向而不是另一个方向上中继,但您不应 执行这种中继。您可能会看到与交换机上STP状态更改相关的其他消息。这些消息与本文档 无关。有关此协议的<u>详细信息,请参阅文档了解和配置Catalyst交换</u>机上的生成树协议 (STP)。由于您清除了交换机中的配置以启动,因此您有STP参数的默认值。STP的默认参数 应提供本文档成功所必需的连接。

13. 要检验中继,请发出show interfaces fastethernet 2/1 trunk命令。 Switch-A# show interfaces fastethernet 2/1 trunk

| Port  | Mode          | Encapsulation   | Status          | Native VLAN   |
|-------|---------------|-----------------|-----------------|---------------|
| Fa2/1 | desirable     | isl             | trunking        | 1             |
| Port  | VLANs allowed | l on trunk      |                 |               |
| Fa2/1 | 1-1005        |                 |                 |               |
| Port  | VLANs allowed | and active in   | management dor  | nain          |
| Fa2/1 | 1-2,1002-1005 | 5               |                 |               |
| Port  | VLANs in spar | ning tree forwa | arding state an | nd not pruned |
| Fa2/1 | 1-2,1002-1005 | 5               |                 |               |

您现在应该看到中继工作正常。**注意:**默认情况下,VLAN 1-1005在所有中继端口上都允许 。您可以从允许的VLAN列表中清除VLAN 1。如果从中继中删除VLAN 1,则中继接口会继续 发送和接收管理流量,例如VLAN 1中的CDP、VTP、PAgP和DTP。要限制或删除TRUNK上 的VLAN,请在接口配置模**式下发出switchport trunk allowed vlan remove 1-1001**命令。该命 令会从中继中删除所有可移除VLAN。发出**switchport trunk allowed vlan add 2命令**,将 VLAN 2添加到中继上允许的VLAN列表。

Switch-A(config-if)# switchport trunk allowed vlan remove 1-1001
Switch-A(config-if)#

Switch-A(config-if)# switchport trunk allowed vlan add 2
Switch-A(config-if)#

#### 在此输出中,请注意仅VLAN 2和1002-1005在TRUNK上的权限: Switch-A# **show interfaces fastethernet 2/1 trunk**

| Port  | Mode        | Encapsulation | Status      | Native | VLAN |
|-------|-------------|---------------|-------------|--------|------|
| Fa2/1 | desirable   | isl           | 2,1002-1005 | 1      |      |
| Port  | VLANs allow | ed on trunk   |             |        |      |
| Fa2/1 | 2,1002-1005 |               |             |        |      |

Port VLANs allowed and active in management domain Fa2/1 2,1002-1005

Port VLANs in spanning tree forwarding state and not pruned

Fa2/1 2,1002-1005

#### 14. 要检验TRUNK链路是否运行正常,请尝试通过TRUNK链路ping。从主机B ping主机A以检验 VLAN 2上的连通性。

C:\> ping 172.16.85.1

Pinging 172.16.85.1 with 32 bytes of data:

```
Reply from 172.16.85.1: bytes=32 time<10ms TTL=255
Reply from 172.16.85.1: bytes=32 time<10ms TTL=255
Reply from 172.16.85.1: bytes=32 time<10ms TTL=255
Reply from 172.16.85.1: bytes=32 time<10ms TTL=255
Ping statistics for 172.16.85.1:
    Packets: Sent = 4, Received = 4, Lost = 0 (0% loss),</pre>
```

```
Approximate round trip times in milliseconds:
Minimum = Oms, Maximum = Oms, Average = Oms
```

C:/>

### 排除结果故障

#### 用于排除Cisco IOS软件故障的命令

- show interfaces fastethernet port/mod trunk 查看特定接口的中继信息。
- show vtp status 显示VTP信息。
- show vlan vlan\_number 查看特定VLAN的信息。
- show spanning-tree vlan vlan\_number 查看特定VLAN的生成树状态。
- show interfaces fastethernet port/mod switchport 查看L2接口信息。
- ping 向另一台IP主机发送ICMP回应消息。

# 相关信息

- <u>LAN 产品支持</u>
- LAN 交换技术支持
- <u>技术支持和文档 Cisco Systems</u>